## Viewing Position Descriptions in PageUp

## 1. Login in to MyJSU (my.jsu.edu)

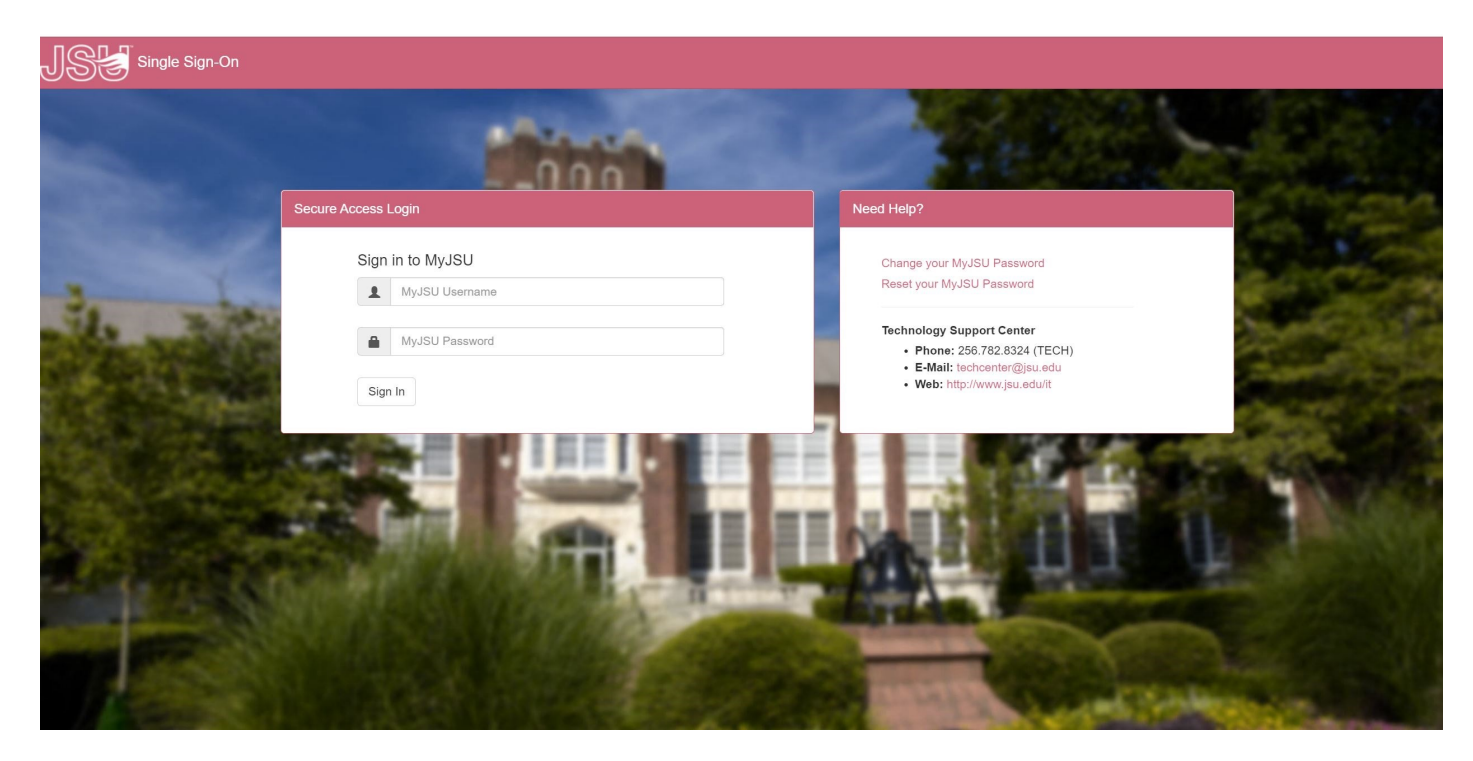

2. From the Employee tab, Select Talent Management System (PageUp) under Human Resources.

| MyJSU                                                                     | MyS                                                                                                    | ites ▼ Eric Johnson (♥ Sign Out                                                                                                    | •                                                                                                    |  |  |  |  |
|---------------------------------------------------------------------------|----------------------------------------------------------------------------------------------------|----------------------------------------------------------------------------------------------------|----------------------------------------------------------------------------------------------------|--|--|--|--|
| Annlicant                                                                 | EMPLOYEE<br>Home Community / Employee                                                                                                    |                                                                                                    |                                                                                                    |  |  |  |  |
| Employee                                                                  | Employee Links                                                                                                    | Human Resources                                                                                                    | Banner Self Service                                                                                                    |  |  |  |  |
| Student       Q     DUO Resources       Ibrary       Banner 9 Information | Employee Dashboard<br>Self Service Banner<br>My Paystub<br>Tax Forms<br>Leave Balances<br>Update Addresses and Phones<br>View Submitted/Pending Electronic Forms<br>Bicycle Registration Decals<br>Holiday Schedule<br>PRISM<br>JSU Navigate | Handbooks and Policies<br>Employment Opportunities<br>Additional HR Resources<br>Talent Management System (PageUP)<br>Recruitment Consultation<br>Open Enrollment (Flex Benefit Plan, PEEHIP<br>Health Insurance, and Supplemental Benefits)<br>Budget Manager Reports | <ul> <li>Banner Self-Service</li> <li>Personal Information</li> <li>Student</li> <li>Financial Aid</li> <li>Employee</li> <li>Finance</li> </ul> |  |  |  |  |
|                                                                           |                                                                                                    | Form Library<br>Benefits<br>Leave Request Form                                                                                                    | Leave Reporting Open In New Window C                                                                                                    |  |  |  |  |
|                                                                           | JSU Cyber Security Awareness Training<br>Diversity Sensitivity Training Course: Respect,<br>Beflect, Remotion                                                                                                    | Sick Leave Pool Enrollment<br>COVID-19 Employee Leave Request 2021                                                                                                    | ← Timesheet                                                                                                    |  |  |  |  |

## Viewing Position Descriptions in PageUp

3. From the PageUp Dashboard, select Manage Position Descriptions

| Ξ Page∪p.                                                                 |                                                                                                    |                                                                                              | Jobs People Recent Items v Michael v ? v                                                                                                    |
|---------------------------------------------------------------------------|----------------------------------------------------------------------------------------------------|----------------------------------------------------------------------------------------------|----------------------------------------------------------------------------------------------------|
| My Dashboard<br>Welcome Michael, this is your Dashboard where y           | you will see all your tasks organized in various s                                                                              | tages.                                                                                       |                                                                                                    |
| Position Description My position description Manage position descriptions | New job<br>O Jobs open<br>4 Team Jobs open                                                                                      | Approvals<br>O Jobs awaiting your approval<br>O Approved                                     | Guidelines / Tips<br>Questions regarding Recruitment, please email:<br>talentacquisition@jsu.edu<br>Questions regarding Position Descriptions, please<br>email: classandcomp@jsu.edu |
| Advertisements<br>O Advertisements                                        | Applicant Progress Board New A holistic view of the applications for each active job you are recruiting for Review applications | Applications<br>O Jobs have applicants for review<br>O Applicants assigned to you for review |                                                                                                    |

4. From the Position Description list, select "View" to view the Position Description.

| JSC                                                   |                                             |             |                |       |             |                           |                   |              |               |         |           |          |          |                  |          |            |
|-------------------------------------------------------|---------------------------------------------|-------------|----------------|-------|-------------|---------------------------|-------------------|--------------|---------------|---------|-----------|----------|----------|------------------|----------|------------|
| <b>⊟ Page</b> Up.                                     |                                             |             |                |       |             |                           |                   |              | Job           | is Pe   | ople      | Recent I | tems 🗸   | Michael          | - 6      | <b>)</b> ~ |
| New position description                              |                                             |             |                |       |             |                           |                   |              |               |         |           |          |          |                  |          |            |
| Position Description                                  |                                             |             |                |       |             |                           |                   |              |               |         |           |          |          |                  |          |            |
| PD No.                                                | Position/Working Title                      | Job Title   |                | ļ     | Position Nu | ımber                     | F                 | Role Number  |               |         | Employe   | e Name   |          |                  |          |            |
| Employee Ma                                           | Cupanisar Nama                              | March Trees |                |       | Division    |                           |                   | Selected 1   |               |         | Desertes  |          |          |                  |          |            |
| Employee No.                                          | Supervisor Name                             | All         |                | ~     | All         |                           | ~                 | All          |               | ~       | All       | hent     |          | ~                |          |            |
| Approval status                                       | Status                                      |             |                |       |             |                           |                   |              |               |         |           |          |          |                  |          |            |
| All ~                                                 | Active ~                                    |             |                |       |             |                           |                   |              |               |         |           |          |          | Clear            | Search   |            |
| PD No. Job Title                                      | Position/Working Title                      |             | Position Numbe | r Rol | e Number    | Employee Name             | Super             | visor Name   | Date modified | Approv  | al status |          |          |                  |          |            |
| PD-122 Coor Administrative                            | Coor Administrative UPD                     |             | 015086         | 50    |             | Karen Whaley Bates        | Michae<br>Barton  | l Scott      | Nov 20, 2020  | Approve | d         | Edit     | View R   | equit for posit  | ion   Ar | chive      |
| PD-173 Director of Public Safety /<br>Chief of Police | Director of Public Safety / Chief of Police | 5           | 015047         | 15    |             | Michael Scott Barton      | Jeff R R          | yan          | Oct 26, 2020  | Approve | d         | Edit     | View R   | ecruit for posi  | ion Ar   | chive      |
| PD-179 Communications Officer                         | Communications Officer - Part-time          |             | 015023         | 45    |             | Robert Jonathan<br>Miller | Buddy             | Larry Smith  | Aug 2, 2018   | Approve | d         | Edit     | View   R | ecruit for posit | ion   Ar | chive      |
| PD-182 Communications Officer                         | Communications Officer - Part-time          |             | 015024         | 45    |             |                           | Paige A<br>Rochus | Allison      | Aug 2, 2018   | Approve | d         | Edit     | View   R | ecruit for posit | ion   Ar | chive      |
| PD-185 Communications Officer                         | Communications Officer                      |             | 015017         | 45    |             | Gregory Joe Morgan        | Paige A<br>Rochus | Allison      | Aug 2, 2018   | Approve | d         | Edit     | View R   | ecruit for posit | ion   Ar | chive      |
| PD-188 Communications Officer                         | Communications Officer                      |             | 020317         | 45    |             | Sue Hui Hudson            | Paige A<br>Rochus | Allison<br>S | Aug 2, 2018   | Approve | d         | Edit     | View   R | ecruit for posit | ion   Ar | chive      |
| PD-192 Police Communications<br>Supervisor            | Police Communications Supervisor            |             | 015312         | 45    |             | Paige Allison Rochus      | Brian C<br>Mann   | hristopher   | Jan 29, 2020  | Approve | d         | Edit     | View R   | ecruit for posit | ion   Ar | chive      |

Viewing Position Descriptions in PageUp

5. Here you have all of the information for each category in the Position Description.

| JSC ANDREAM |                                                                                              |                                                                                                    |                                                                 |                      |             |
|-------------|----------------------------------------------------------------------------------------------|----------------------------------------------------------------------------------------------------|-----------------------------------------------------------------|----------------------|-------------|
| ≡ PageUp.   |                                                                                              |                                                                                                    | Jobs People                                                     | Recent Items 🗸 🛛 Mic | thael 🗸 ? Y |
|             | (PD-122) Coor Administrative UPD                                                             |                                                                                                    | Recruit for position                                            |                      |             |
|             | Position info Notes Documents                                                                |                                                                                                    |                                                                 |                      |             |
|             | POS<br>To edit an approved position description -<br>then click "Yes". A new approval proces | ITION DESCRIPTION INFORMATION<br>click "Update PD" at the bottom of this page in t<br>s must be completed once edits are made to an a | the approval process section and approved position description. |                      |             |
|             | Type of action requested:                                                                    | Update position description (no posting)                                                                                              |                                                                 |                      |             |
|             | Job Title:                                                                                   | Coor Administrative                                                                                                    |                                                                 |                      |             |
|             | EEO Skill Category:                                                                          | Office/Admin Support           Number: 50                                                                                             |                                                                 |                      |             |
|             | Position/Working Title:*                                                                     | Coor Administrative UPD                                                                                                    |                                                                 |                      |             |
|             | Position Details:                                                                            | Coor Administrative<br>Position no: 015086<br>Position: Coor Administrative<br>Division: President<br>School:<br>Unit:                |                                                                 |                      |             |